#### Lumens

## Lumens

### YAMAHA RM-W Setting Guide

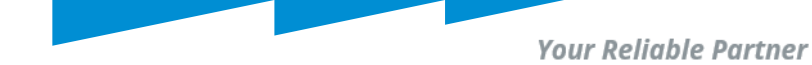

### Download RM Device Finder

#### Download Link:

https://info.uc.yamaha.com/rm-device-finder

🛞 YAMAHA

Windows 10 (32bit/64bit) / Windows 11

#### **Compatible Models**

- RM-CG
- RM-CR(\*1)
- RM-TT
- RM-WAP-8
- \*1) rear port only

#### **Important Notice**

 If the [ETHERNET SWITCH SETTINGS] is set to [Separated] mode (default) and you want to set an RM-CR Dante terminal and corporate terminal to the same IP segment, connect both terminals to the same network switch. If you connect them to different network switches, "RM Device Finder" and "ProVisionaire Control" will not be able to detect the device.

#### Main Revisions and Enhancements

#### New Functions

- The RM-TT and RM-WAP-8 can now be detected and the Web GUI can be displayed.
- Added a firmware update function (compatible with the RM-CR, RM-CG, RM-TT, and VXL1-16P).

#### Licensing Agreement & Download

☑I agree to the licensing terms outlined below.\*

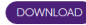

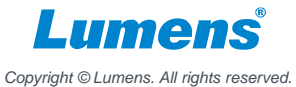

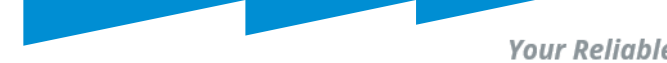

### Find Device IP by RMDeviceFinder

| a RM Device Fine                   | der                                 |                             |                                            |                                                       | -                                             | -      | $\times$ |
|------------------------------------|-------------------------------------|-----------------------------|--------------------------------------------|-------------------------------------------------------|-----------------------------------------------|--------|----------|
| File(F) Help(H)                    | )                                   |                             |                                            |                                                       |                                               |        |          |
| Detected Devices                   |                                     |                             |                                            |                                                       |                                               | Refr   | resh     |
| Model<br>RM-CG<br>RM-WAP-16<br>Yar | Label<br>Y001-Yamaha<br>Y001-Yamaha | Version<br>V2.0.0<br>1.9.11 | IP Address<br>192.168.0.16<br>192.168.0.20 | MAC Address<br>AC:44:F2:71:15:48<br>AC:44:F2:B2:78:82 | Subnet Mask<br>255.255.255.0<br>255.255.255.0 | Web UI |          |
| Network                            | Firmware Update                     |                             |                                            |                                                       | Identify Brows                                | e Cla  | ose      |

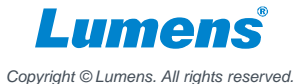

## YAMAHA RM-W Desktop Microphone Setting

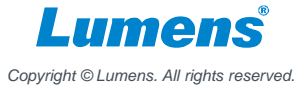

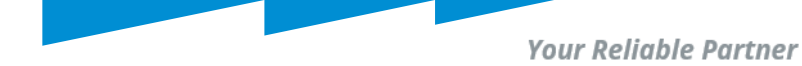

### Set up Yamaha RM-W

#### RM-WAP-16/RM-WAP-8

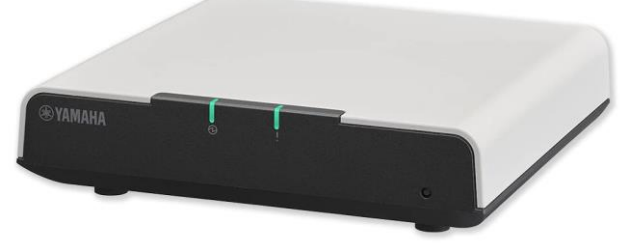

**RM-W Wireless Microphone** 

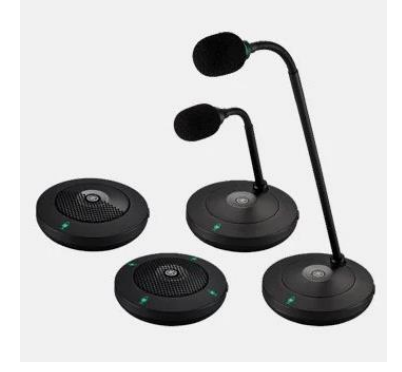

- Use PoE to power on RM-WAP-16/RM-WAP-8
- Power on RM-W Wireless
  Microphone and press "pair"
  button 3-5 secs and it will flash blue
  twice. The microphone pair
  successfully to RM-WAP-16/RM-WAP-8.

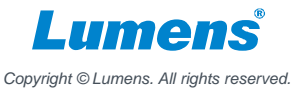

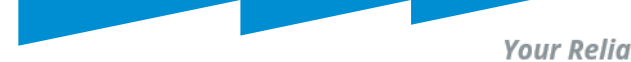

### Set a password of Yamaha RM-W

| RM-WAP Device Manage                    | er       |
|-----------------------------------------|----------|
| Please set a password                   |          |
| Device Management Account [             |          |
| Device Management User Account Password | Ø        |
| Repeat Password                         | ø        |
| SET F                                   | PASSWORD |

# Enter Device IP address into browser.

 Specify a password in the password settings window, and then click the [SET PASSWORD] button

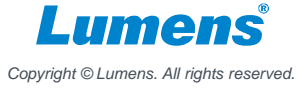

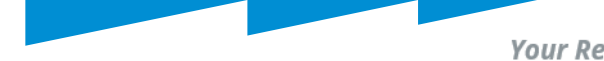

### Login in Yamaha RM-W Webpage

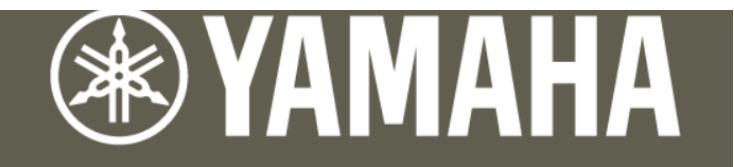

#### **RM-WAP Device Manager**

| Your session timed out. Please log in again. |       |
|----------------------------------------------|-------|
| Password                                     |       |
| ••••••                                       | 0     |
|                                              |       |
|                                              |       |
| Remember me                                  | LOGIN |

Type the password into the login window, and then click the [LOGIN] button.

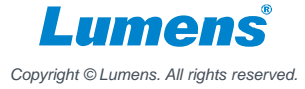

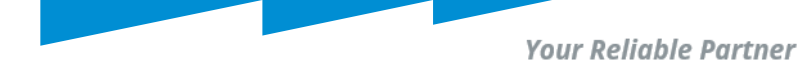

#### Identify microphone

| YAMAHA                         |                | RM-WAP     | Device Mana | iger |          | LOGOUT 🗗          |
|--------------------------------|----------------|------------|-------------|------|----------|-------------------|
| ADMIN                          | CHARGER        | MICROPHONE | AUDIO       | DECT | NETWORK  | REGION            |
| Configure micro                | phone settings |            |             |      |          | SUBMIT            |
| Micropho                       | ones           |            |             |      | PAIR NEW | <i>i</i> ^ O      |
| All microphor                  | nes            |            |             |      |          | ~                 |
| 01-RM-WGL-03                   | 357048F10      | Group '1'  |             |      |          | Identify micropho |
| Microphone Name<br>01-RM-WGL-0 | 357048F10      |            |             |      |          |                   |

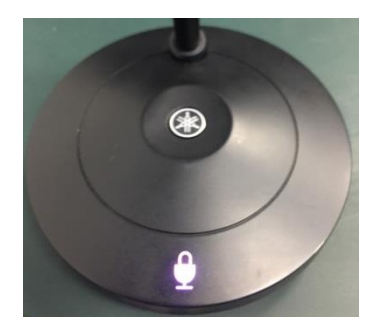

Click the button to identity the device. After clicking, microphone will flash purple.

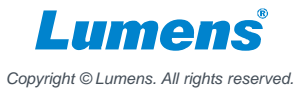

### Microphone Status

- Go to webpage "Home" tab
- Mic shows orange means it is connected.
- Audio shows green means it can receive the voice.
- Dante channel No. matches
  CamConnect Pro

| AMA                         | HA                                                  |                                                                            |                                          |                          | RM-WAP                                                     | Devic                         | e Man      | ager             |                                   |                                                                                            | 1007/4100                                                                                           | LOGOUT                 |
|-----------------------------|-----------------------------------------------------|----------------------------------------------------------------------------|------------------------------------------|--------------------------|------------------------------------------------------------|-------------------------------|------------|------------------|-----------------------------------|--------------------------------------------------------------------------------------------|----------------------------------------------------------------------------------------------------|------------------------|
| w sta                       | atus of sy<br>Address:                              | stem and pair                                                              | ed devices                               | 9,03570<br>S<br>92.78.82 | JA8608                                                     |                               | DECT.      |                  |                                   |                                                                                            | Leader                                                                                              |                        |
| Netwo                       | ork IP Addres                                       | is:                                                                        | 192,168,4                                | 4.130                    |                                                            |                               | Miore      | nhon             | o Chor                            | aar Stat                                                                                   |                                                                                                    |                        |
|                             |                                                     |                                                                            |                                          | 40                       |                                                            |                               | WICIC      | phone            | eunar                             | ger Stati                                                                                  | us 🗉                                                                                                |                        |
| Model                       | C.                                                  |                                                                            | RM-WAP                                   | -16                      |                                                            |                               |            | Charger N        | 1000                              | IDEI                                                                                       | EW/ F                                                                                               | tatue                  |
| Main /                      | / Dante / Dec                                       | t Version:                                                                 | 1.9.11/4                                 | .2.6.4 / 20              | 1                                                          |                               |            | Charger Na       | ame                               | IPEI                                                                                       | PW SI                                                                                               | latus                  |
| Serial                      | Number:                                             |                                                                            | Z6J00142                                 | 22                       |                                                            |                               |            |                  | 140                               | o data available                                                                           |                                                                                                    |                        |
| Regio                       | n:                                                  |                                                                            | EU                                       |                          |                                                            |                               |            |                  |                                   |                                                                                            |                                                                                                    |                        |
|                             |                                                     |                                                                            |                                          |                          |                                                            |                               |            |                  |                                   |                                                                                            |                                                                                                    |                        |
| _ED                         |                                                     | ation Sta                                                                  | lus                                      |                          | ок                                                         |                               |            |                  |                                   |                                                                                            |                                                                                                    |                        |
| Power<br>Status             | ropho                                               | ne Status                                                                  | S                                        |                          | <mark>ок</mark><br>ок                                      |                               |            |                  |                                   |                                                                                            | Ľ                                                                                                   | ~ (                    |
| Power<br>Status<br>Mic      | r:<br>s:<br>ropho<br>Mute<br>Group                  | ne Status                                                                  | S                                        | Туре                     | OK<br>OK<br>IPEI                                           | Link<br>Quality               | Audio      | Dante<br>Channel | Battery<br>Status                 | Disconnect<br>Time                                                                         | Connect Time                                                                                        | FW<br>Update<br>Status |
| Power<br>Status<br>Mic<br>1 | ) Indic<br>r:<br>s:<br>ropho<br>Group               | ne Status                                                                  | S Identify                               | Type<br>GL               | ок<br>ок<br>IPEI<br>0357048F10                             | Link<br>Quality               | Audio      | Dante<br>Channel | Battery<br>Status                 | Disconnect<br>Time<br>04:20:42 pm<br>11/14/2023                                            | Connect Time<br>04:23:12 pm<br>11/14/2023                                                           | FW<br>Update<br>Status |
| Power<br>Status<br>Mic      | r:<br>s:<br>rophc<br>Group<br>1<br>2                | ne Statu:<br>Name<br>01-RM-WGL-<br>0357048F10<br>02-RM-WOM-<br>03577048F10 | S Identify                               | Type<br>GL<br>OM         | OK<br>OK<br>IPEI<br>0357048F10<br>03571FE580               | Link<br>Quality<br>-10        | Audio<br>I | Dante<br>Channel | Battery<br>Status<br>\$4%         | Disconnect<br>Time<br>04:20:42 pm<br>11/14/2023<br>09:30:56 am<br>11/10/2023               | Connect Time<br>04.23.12 pm<br>11/14/2023<br>04:23.22 pm<br>11/14/2023                              | FW<br>Update<br>Status |
| Power<br>Status<br>Mic<br>1 | n Indic<br>r:<br>s:<br>Mute<br>Group<br>1<br>2<br>3 | Name<br>01-RM-WGL-<br>0357048F10<br>02-RM-WOM-<br>03571FE800<br>0357048950 | CLUS<br>Mentify<br>R<br>R<br>R<br>R<br>R | Type<br>GL<br>OM<br>GS   | OK<br>OK<br>IPEI<br>0357048F10<br>03571FE5B0<br>03570AB998 | Link<br>Quality<br>•10<br>•11 | Audio      | Dante<br>Channel | Battery<br>Status<br>\$4%<br>\$8% | Disconnect<br>Time<br>04:20:42 pm<br>11/14/2023<br>09:30:56 am<br>11/10/2023<br>10/31/2023 | Connect Time<br>04:23:12 pm<br>11/14/2023<br>04:23:22 pm<br>11/14/2023<br>01:21:26 pm<br>10/31/2023 | FW<br>Update<br>Status |

| CamConnect Processor 192.168.4.71 |                                  |                                       |          |
|-----------------------------------|----------------------------------|---------------------------------------|----------|
| ice Numbers : 1 🔽 Testing         | mode : 🔘 🦳                       |                                       |          |
| maha: RM-W                        |                                  |                                       |          |
|                                   | Advanced                         | Device & Camera Apping Mapping Qty. 8 | v        |
| Devices : Yamaha: RM-W 🗸          | Audio Trigger Level > dB :       | ay No. Camera P                       | reset No |
| vice IP : 192.168.4.130           | Time To Trigger Preset :         |                                       | 1        |
| Port : 49280                      | Back To Home Time : 10 Sec 🗸     | 2 Off                                 | 2        |
| onnect: 🦲                         | Back to Home Camera :            | 4 Off V                               | 4        |
|                                   | Back To Home Position : Huma and | • 5 Off                               | 5        |
|                                   |                                  | • 6 Off                               | 6        |
|                                   | Арргу                            | 7 Off                                 | 7        |
|                                   |                                  |                                       | 0        |
|                                   |                                  |                                       |          |
|                                   |                                  |                                       |          |
|                                   |                                  |                                       |          |
|                                   |                                  |                                       |          |
|                                   |                                  | 1874 August 11 - 1                    |          |

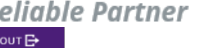

Copyright © Lumens. All rights reserved.

Your Reliable Partner

# CamConnect Pro (AI-BOX1) Settings

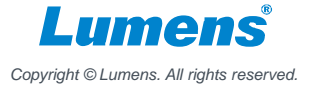

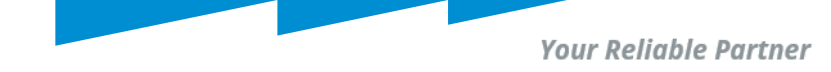

#### **Support Device & Settings**

- 1. Pull down the Device item and selects [Yamaha RM-W]
- 2. Enter the IP address of Yamaha RM-W
- 3. Switch the [Connect] button to connect with Yamaha RM-W

| CamConnect Processor 192.168.4.71     |                            |          |  |
|---------------------------------------|----------------------------|----------|--|
| Device Numbers : 1 V Testing mode : 🔘 |                            |          |  |
| Yamaha: RM-W                          |                            |          |  |
| Supported Devices & Settings          |                            |          |  |
| Devices : Yamaha: RM-W                | Audio Trigger Level > dB : | 0        |  |
| Device IP : 192.168.4.130             | Time To Trigger Preset :   | 1 Sec V  |  |
| Port : 49280                          | Back To Home Time :        | 10 Sec 🗸 |  |
| Connect: Connect                      | Back to Home Camera :      | All V    |  |
|                                       | Back To Home Position :    | ome 🗸 0  |  |
|                                       |                            | Apply    |  |
|                                       |                            |          |  |
|                                       |                            |          |  |
|                                       |                            |          |  |
|                                       |                            |          |  |
|                                       |                            |          |  |
|                                       |                            |          |  |
|                                       |                            |          |  |

Notice: It's not recommend to use Yamaha CM-CR, RM-W, RM-CG in the same subnetwork. Yamaha CM-CR will integrate all microphone into one source.

Copyright © Lumens. All rights reserved.

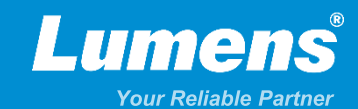

## **Thank You!**

▶ in f

MyLumens.com

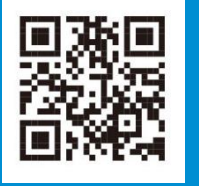

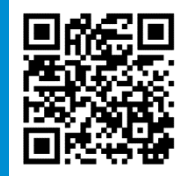

**Contact Lumens**